## How to use IScored.Today for scoring

- 1) Navigate to <a href="https://iscored.today/">https://iscored.today/</a>
  - a. Note you can make this a shortcut (add to Home screen) on your phone

| ARCHERS DARKY Settings       | ARCHERY* |
|------------------------------|----------|
| iScored.today<br>3.20.3.1711 |          |
| Login to Event               |          |
| Login with QR Code           |          |
| Event Registration           |          |
| Review Scoresheet            |          |

2) For CAC events, we generally only use the "Login to Event" option, so choose that one

- 3) On the next screen, choose the event from the drop-down menu
  - a. Enter the Archers name
  - b. Enter the passcode
    - i. For CAC events, the format is "CAC" + DDMM, eg CAC2505

Now that only events for today will be listed and can be scored

| THE ARCHERS DIARY                                                 | ARCHERY* |
|-------------------------------------------------------------------|----------|
| 📀 📽 Home 🌣 Settings                                               | ? -      |
| Select RGB                                                        |          |
| Archery ACT                                                       | ~        |
| Select Club                                                       |          |
| Canberra Archery Club                                             | ~        |
| Select Event                                                      |          |
| CAC Club Shoot                                                    | ~        |
| Scorer Full Name (helps identify the device for event management) |          |
| Mike Jackson                                                      |          |
| Enter the Passcode                                                |          |
| CAC2505                                                           |          |

- 4) Then from the list of registered archers, select those that will be scoring together on your device.
  - a. There may be more than just yourself, as you may be entering scores for someone else shooting on your target, or someone on an adjacent target.
  - b. Usually it will be just those (1-3) people on your target.
  - c. Anyone showing as red/locked has already been selected (by you or someone else)
  - d. Then press START

| ARCHERS CARRY AUST                                                                                                    | ERY* |
|----------------------------------------------------------------------------------------------------|------|
| Contraction Contraction Contra | ? •  |
| Byron Boucher [28408]                                                                                                    |      |
| Long Round                                                                                                    | 0    |
| To select one or more archers you will be scoring for, press the <b>name</b> of each archer.                                                                                                    | 0    |
| WA 60/900 (Canberra)                                                                                                    | all  |
| Afrah Anees Mohammed Akram Basha [6184847]                                                                                                    |      |
| Benjamin Jankalns <i>[6183257]</i>                                                                                                    |      |
| Byron Boucher [28408]                                                                                                    |      |
| Luke Pettit [33394]                                                                                                    |      |
| A Rachel Morgan [8894]                                                                                                    |      |
| Tanya Botes [41366]                                                                                                    |      |
| Todd Devine [31151]                                                                                                    |      |
|                                                                                                    |      |
| Login Start (2)                                                                                                    |      |

- 5) Now click on the names to order the scoring
  - a. convention is left to right on the line, in the example below Rachel would be standing on the left of Byron
  - b. Press Scoring to commence

|               |                                                                                                    | ***************** |  |  |  |
|---------------|----------------------------------------------------------------------------------------------------|-------------------|--|--|--|
|               | Shooting Order                                                                                     |                   |  |  |  |
|               | Oceania Challenge 2025                                                                             |                   |  |  |  |
|               | If you have <b>selected all archers</b> to be scored on this device, Offline scoring may commence  | 0                 |  |  |  |
|               | To <b>retire</b> an archer, click on the archers name, the line will turn red with the text [Reti. |                   |  |  |  |
|               | Select each archer in the ORDER you will be scoring them. The number next to the archer in         | 0                 |  |  |  |
| $\rightarrow$ | Rachel Morgan [8894]                                                                               | ١                 |  |  |  |
|               | Byron Boucher [28408]                                                                              | 2                 |  |  |  |
|               |                                                                                                    |                   |  |  |  |
|               |                                                                                                    |                   |  |  |  |
|               |                                                                                                    |                   |  |  |  |
|               |                                                                                                    |                   |  |  |  |
|               | Select Archers Scoring (2)                                                                         |                   |  |  |  |

6) Initially you'll see the progressive score page, so to start scoring press ADD SCORES

| THE ARCHERS DIARY          | ARCHERY *                          |
|----------------------------|------------------------------------|
| 😧 📽 🖌 Home 🗍 🍄 Settings    | ? -                                |
| Archer Score Sheets        |                                    |
| CAC Club Shoot             | 9                                  |
| Mike Jackson [29712]       |                                    |
|                            | arrow                              |
| WABB 50/720 (AA 50/720)    | avgs                               |
| # Scores<br>WA 122cm @ 50m | End Prog                           |
| 1                          |                                    |
| 2                          |                                    |
| 3                          |                                    |
| 4                          |                                    |
| 5                          |                                    |
| 6                          |                                    |
|                            | X's: <b>0</b> 10's/X's: <b>0 0</b> |
| # Scores<br>WA 122cm @ 50m | End Prog                           |
| Archer Order               | Add Scores                         |

- 7) Enter the value of each arrow, in descending order
  - a. If you've made a mistake, you can click the value on the left to remove & replace it
  - b. Press NEXT when all 6 arrows are scored, and repeat for the next archer.

|  |                          | Settings           |     |      | ARCHERY*<br>AUSTRALIA<br>? • |  |
|--|--------------------------|--------------------|-----|------|------------------------------|--|
|  | Score End                |                    |     |      |                              |  |
|  | Mike Jackson [29712]     | xe Jackson [29712] |     | End  | 29                           |  |
|  | <b>End 1</b><br>WA 122cm |                    | 50m | Prog | 29                           |  |
|  | 10                       | 9                  |     | 10   | x                            |  |
|  | 10                       |                    |     |      |                              |  |
|  | 9                        | 6                  |     | 7    | 8                            |  |
|  |                          | 3                  |     | 4    | 5                            |  |
|  |                          | м                  |     | 1    | 2                            |  |
|  | <b>&lt;</b> Ba           | nck                |     | Ne   | ext >                        |  |